# Virtual Benefits Training:

### ArmylgnitED – Service Member

AFTER you 'Education Goal' has been created AND approved; when going back to your 'Dashboard' to 'Apply for Funding', ANY 'Issues Blocking Tuition' will need to be satisfied.

#### Dashboard -> 'Active Education Goals' -> 'Issues Blocking Tuition':

| ← Dashboard                                                                                                  |                         |                                                              |                           |                           |                           |  |
|----------------------------------------------------------------------------------------------------|-------------------------|--------------------------------------------------------------|---------------------------|---------------------------|---------------------------|--|
| Guard TA Active                                                                                              | TA Active CA            | Reserve CA                                                   | Guard CA                  |                           |                           |  |
| Fiscal Year Cap<br>\$3,250.00<br>Funding Remaining<br>Credits Remaining                                      | Unde                    | rgraduate<br>127<br><sup>Credits Remaining</sup><br>GPA: N/A | ٦                         | Graduate<br>Credits<br>GP | 39<br>Remaining<br>A: N/A |  |
| ACTIVE EDUCATION GOALS                                                                                       |                         |                                                              |                           |                           |                           |  |
| 2% COMPLETE                                                                                                  |                         |                                                              |                           |                           |                           |  |
| Required Credits: 120.00                                                                                     | Completed Credits: 3.00 |                                                              | Transferred Credits: 0.00 |                           | Remaining Credits: 117.00 |  |
| Issues Blocking Tuition     You are missing virtual benefits training. Please click HERE to access training. |                         |                                                              |                           |                           |                           |  |
| APPLY FOR FUNDING VIEW DETAILS                                                                               |                         |                                                              |                           |                           |                           |  |

Click 'Here' within the 'Issues Blocking Tuition':

| ig   | Inited (                                                                                                    | ☑ EDUCATION PROGRAMS ~                     |                                                     |                           |                   |              |  |  |
|------|----------------------------------------------------------------------------------------------------|--------------------------------------------|-----------------------------------------------------|---------------------------|-------------------|--------------|--|--|
| EDU  | CATION RECORD                                                                                                   | ( Dashkaand                                |                                                     |                           |                   |              |  |  |
| 88   | Dashboard                                                                                                    | ← Dashboard                                |                                                     |                           |                   |              |  |  |
|      | Messages                                                                                                    |                                            |                                                     |                           |                   |              |  |  |
| E    | Tuition Assistance Requests                                                                                     | Guard TA Active TA                         | Active CA Reserve CA                                | Guard CA                  |                   |              |  |  |
| ~    | Education Goals                                                                                                 | Fiscal Year Cap                            | Undergraduate                                       | (i) Gr                    | aduate            | (i)          |  |  |
| Ê    | SkillBridge Applications                                                                                        | \$3 250 00                                 | 127                                                 |                           | 39                |              |  |  |
| E    | Virtual Benefits Training                                                                                       | Funding Remaining<br>Credits Remaining: 13 | Credits Remain                                      | ning                      | Credits Remaining |              |  |  |
| ٥    | Documents                                                                                                    |                                            |                                                     |                           | GFA HIM           |              |  |  |
| H    | Scheduled Tests                                                                                                 | ACTIVE EDUCATION GOALS                     |                                                     |                           |                   |              |  |  |
|      | Test Scores                                                                                                    |                                            | EDSITV (AMLI) • Dachalars Dagrae • Eligible for Gua | ard TA                    |                   |              |  |  |
| Ħ    | APPROVED      AMERICAN MILITARY UNIVERSITY (AMU)     Bachelors Degree     Eligible for Guard IA     2% COMPLETE |                                            |                                                     |                           |                   |              |  |  |
| \$   | Recoupments                                                                                                    | Required Credits: 120.00                   | Completed Credits: 3.00                             | Transferred Credits: 0.00 | Remaining Cree    | dits: 117.00 |  |  |
| \$   | Recoupment Transactions                                                                                         | Issues Blocking Tuition                    |                                                     |                           |                   |              |  |  |
| RESI | • You are missing virtual benefits training. Please click HERE to access training.                              |                                            |                                                     |                           |                   |              |  |  |
| Ø    | Credentialing Assistance                                                                                        |                                            |                                                     |                           |                   |              |  |  |
| Ê    | SkillBridge                                                                                                    |                                            |                                                     |                           |                   |              |  |  |

## 'Sign & Complete':

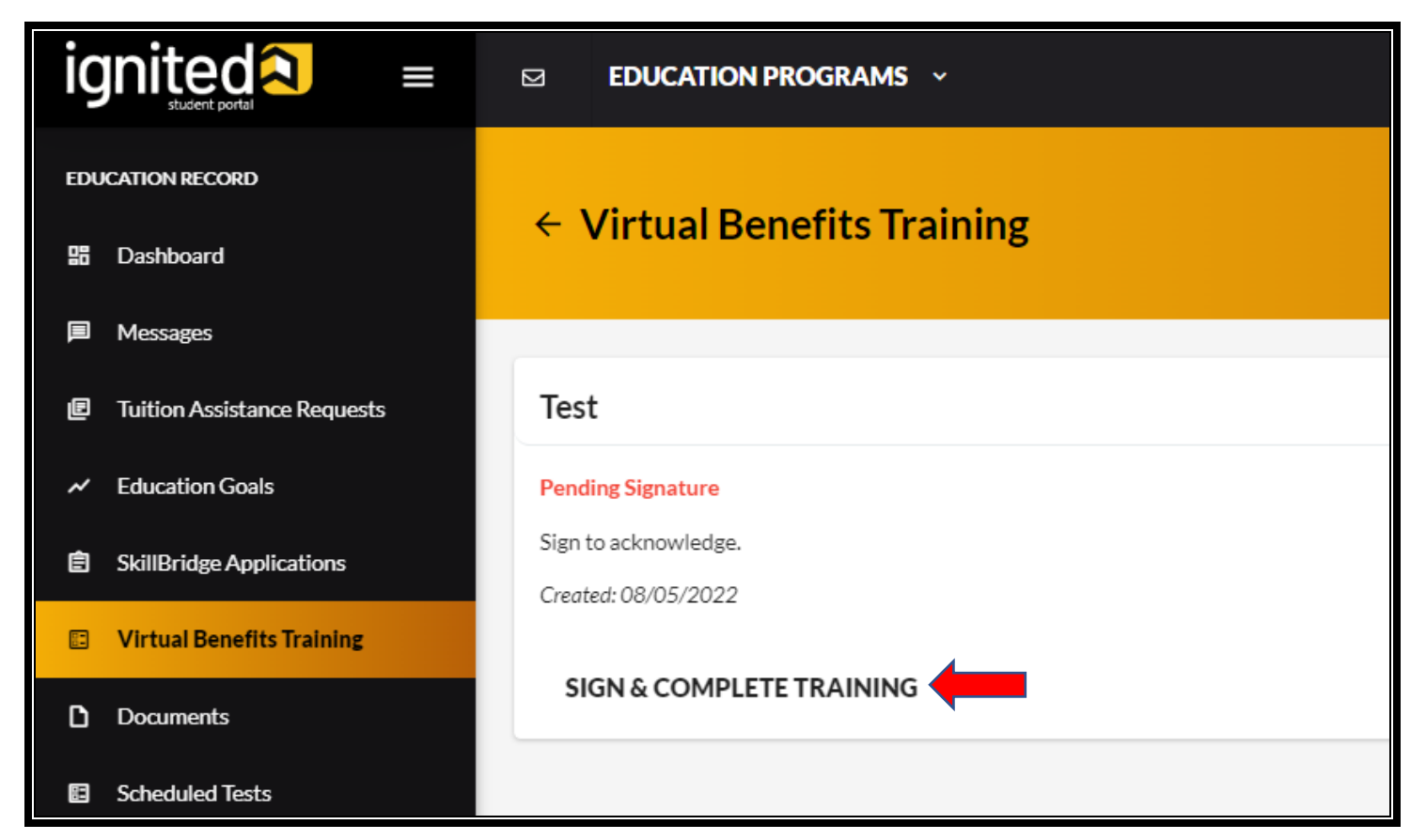

# 'Confirm Signature':

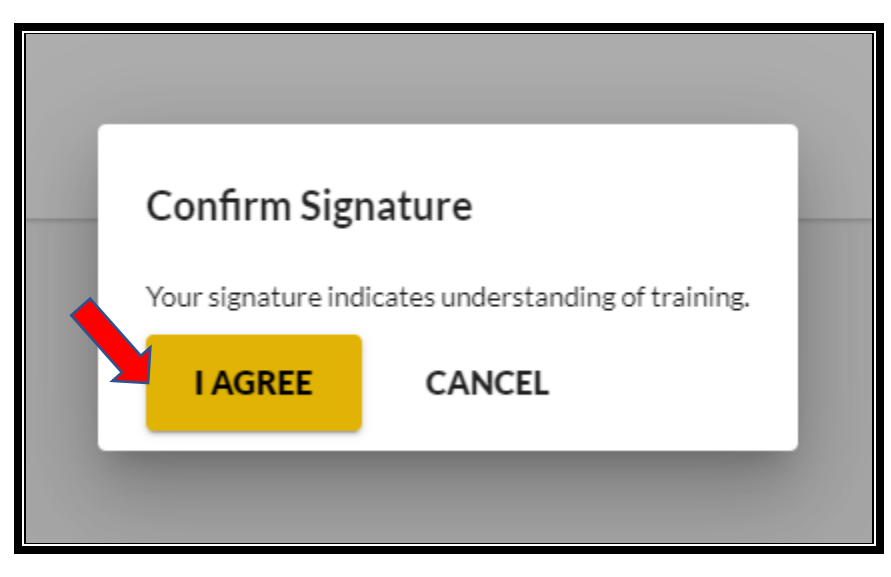

You can now 'Apply for Funding':

| ← Dashboard                                                                                                    |                                |                                                       |                    |                                                 |                     |  |
|----------------------------------------------------------------------------------------------------|--------------------------------|-------------------------------------------------------|--------------------|-------------------------------------------------|---------------------|--|
| Guard TA Act                                                                                                    | tive TA Act                    | ive CA Reserve CA                                     | Guard CA           |                                                 |                     |  |
| Fiscal Year Cap<br>\$3,250.0<br>Funding Remain<br>Credits Remaining                                                                    | DO<br><sup>hing</sup><br>g: 13 | Undergraduate<br>127<br>Credits Remaining<br>GPA: N/A | ſ                  | Graduate<br>39<br>Credits Remaining<br>GPA: N/A | ٥                   |  |
| ACTIVE EDUCATION GOALS  Executive APPROVED • AMERICAN MILITARY UNIVERSITY (AMU) • Bachelors Degree • Eligible for Guard TA 2% COMPLETE |                                |                                                       |                    |                                                 |                     |  |
| Required Credits: 120.00                                                                                                    | Comple                         | ted Credits: 3.00                                     | Transferred Credit | ts: 0.00 Remain                                 | ing Credits: 117.00 |  |